## LAB 4 – TFTP

- 1. Na teh laboratorijskih vajah konfiguriramo PC1, PC2 in PC3 kot strežnike TFTP. Potem jih uporabimo za varnostno kopiranje in obnovitev konfiguracij usmerjevalnikov R1, R2 in R3.
- 2. Na orodni vrstici simulatorja NetSim izberite PC1. Konfigurirajte PC1 tako, da ima IP-naslov 192.168.100.100 z masko podomrežja 255.255.255.0 in privzetim prehodom 192.168.100.1. Za konfiguracijo PC1 uporabite pomožni program *winipcfg*. Ta PC avtomatično omogoča storitev TFTP.

c:> winipcfg

3. Na usmerjevalniku R1 se prepričajte, da lahko izvedete ukaz *ping* na IP-naslov PC1:

R1# ping 192.168.100.100

4. Z usmerjevalnika R1 kopirajte aktivno konfiguracijo na strežnik TFTP. Usmerjevalnik vpraša tako za IP-naslov strežnika TFTP (192.168.100.100) kot tudi ime datoteke (*r1-config*), pod katerim jo želite shraniti.

R1# copy running-config tftp

5. Na strežniku TFTP (PC1) sproži ukaz *show tftp-configs* in preverite, če se je aktivna konfiguracija usmerjevalnika R1 uspešno shranila (to ni standardni ukaz PC-ja, ampak je bil razvit za potrebe produkta NetSim).

c:> show tftp-configs

6. Sedaj lahko obnovite konfiguracijo, ki ste jo shranili na strežnik TFTP, v pomnilniku NVRAM na usmerjevalniku R1. Z ukazom *show startup-config* se prepričajte, da je pomnilnik NVRAM trenutno prazen. Konfiguracijsko datoteko na strežniku TFTP obnovite v pomnilniku NVRAM usmerjevalnika R1 z naslednjim ukazom:

R1# copy tftp startup-config

- Sprožite ukaz *show startup-config*. Sedaj lahko v pomnilniku NVRAM vidite obnovljeno konfiguracijsko datoteko.
  Vprašanje: kaj je potrebno narediti, da zbrišete pomnilnik NVRAM usmerjevalnika R1 preden lahko tja kopirate datoteke? Zakaj?
- 8. Na orodni vrstici simulatorja NetSim izberite PC2. Konfigurirajte PC2 tako, da ima IP-naslov 192.168.200.100 z masko podomrežja 255.255.255.0 in privzetim prehodom 192.168.200.1. Za konfiguracijo PC1 uporabite pomožni program *winipcfg*. Ta PC avtomatično omogoča storitev TFTP.

c:> winipcfg

9. Na usmerjevalniku R2 se prepričajte, da lahko izvedete ukaz *ping* na IP-naslov PC2:

R2# ping 192.168.200.100

10. Z usmerjevalnika R2 kopirajte aktivno konfiguracijo na strežnik TFTP. Usmerjevalnik vpraša tako za IP-naslov strežnika TFTP (192.168.200.100) kot tudi ime datoteke (*r2-config*), pod katerim jo želite shraniti.

R2# copy running-config tftp

11. Na orodni vrstici simulatorja NetSim izberite PC3. Konfigurirajte PC3 tako, da ima IP-naslov 192.168.201.100 z masko podomrežja 255.255.255.0 in privzetim prehodom 192.168.201.1. Za konfiguracijo PC3 uporabite pomožni program *winipcfg*. Ta PC avtomatično omogoča storitev TFTP.

c:> winipcfg

12. Na usmerjevalniku R3 se prepričajte, da lahko izvedete ukaz *ping* na IP-naslov PC3:

R3# ping 192.168.201.100

13. Z usmerjevalnika R3 kopirajte aktivno konfiguracijo na strežnik TFTP. Usmerjevalnik vpraša tako za IP-naslov strežnika TFTP (192.168.201.100) kot tudi ime datoteke (*r3-config*), pod katerim jo želite shraniti.

R3# copy running-config tftp